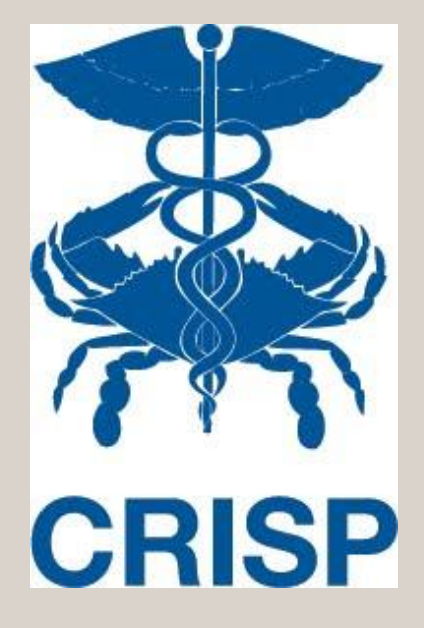

## **CRISP Advance Directives:** Access through In-Context App and Unified Landing Page

7160 Columbia Gateway Drive, Suite. 230 Columbia, MD 21046 877.952.7477 | info@crisphealth.org www.crisphealth.org

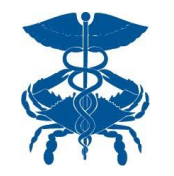

#### How does User Access CRISP at the Point of Care?

#### EITHER

#### In-Context

## (Single Sign-On Directly from

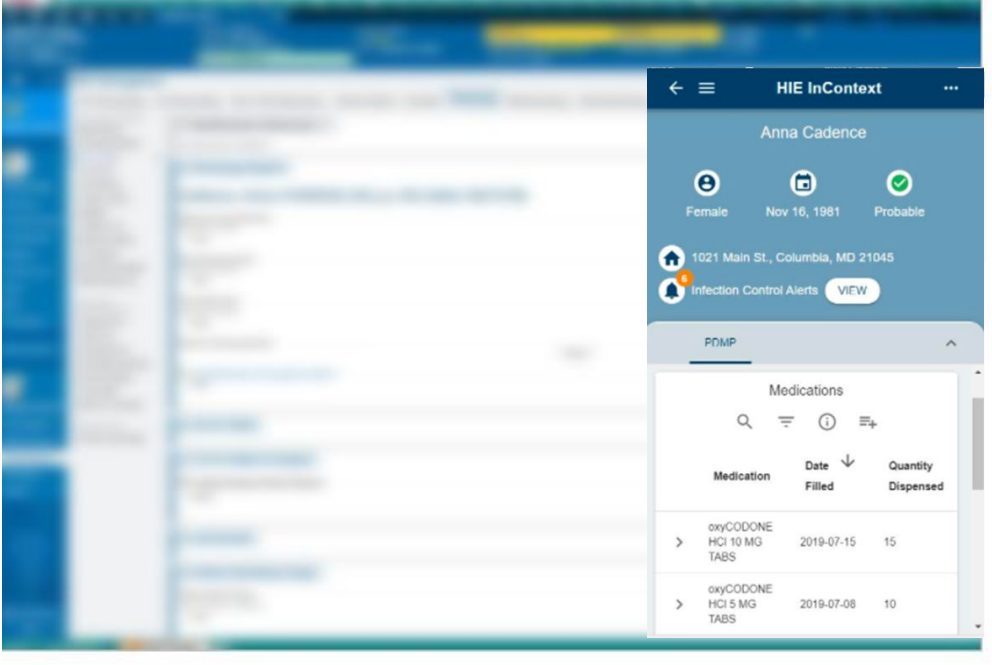

#### OR Unified Landing Page

(CRISP Portal via new browser window)

| Lient Demographics Encounters From ADT CLIERT CRAFE # 4L45 EARL C ADMINS OR INVERSION LIENT CRAFE # 4L45 EARL C ADMINS OR INVERSION                                                                                                    |        |
|----------------------------------------------------------------------------------------------------|--------|
| DLEERT GRAPE 🗰 4L45 EARL C ADVINS DR. RIVER, WV 20000                                                                                                    |        |
|                                                                                                    |        |
| nder Malo D.O.B. 01-01-098                                                                                                    |        |
| n10/22/384 📾                                                                                                    |        |
|                                                                                                    |        |
| nical Documents                                                                                                    |        |
| ate Description Searca                                                                                                    |        |
| NTM/2018 Summary of Care Mentas                                                                                                    |        |
| KZADDIA SummunyofCare Mentus Hay Jun Jul Aug Sep                                                                                                    |        |
| 523/2018 Summary of Care Meetrus 2018                                                                                                    |        |
| K28/2018 Summary of Care Method () () (0 (0 (0 (0 (0 (0 (0 (0 (0 (0 (0 (0 (0                                                                                                    | lear - |
|                                                                                                    |        |
| 1/25/2018 Summary of Care Meritan. Event Source Name Event Type Date                                                                                                    |        |
| VON2018 Summary of Care Methon Event Space Sector Name Event Syse<br>V20/2018 Summary of Care Methon V II V II V                                                                                                    |        |
| KIDADDLIA         Summary of Care         Mentaux         Event Source Rame         Event Type         Date           KIDADDLIA         Summary of Care         Mentaux         V         II         V         II         V           V202014         Summary of Care         Mentaux         Mentaux Medical Center         Outpatient Registration         © 00/20/2018                                                                                                    |        |
| V2X2018         Summary of Care         Mentass         May         Jun         Jul         Aug         Sep           V2X2018         Summary of Care         Mentass         Image: Sep         2018         2018         2018         2018         2018         2018         2018         2018         2018         2018         2018         2018         2018         2018         2018         2018         2018         2018         2018         2018         2018         2018         2018         2018         2018         2018         2018         2018         2018         2018         2018         2018         2018         2018         2018         2018         2018         2018         2018         2018         2018         2018         2018         2018         2018         2018         2018         2018         2018         2018         2018         2018         2018         2018         2018         2018         2018         2018         2018         2018         2018         2018         2018         2018         2018         2018         2018         2018         2018         2018         2018         2018         2018         2018         2018         2018         2018         2018 | 0      |

# In-Context (SSO) Access to Advance Directives (1)

**Step 1:** Provider opens EHR to patient chart

- App can be configured to be always available (shown on right side of screen)
- App can launch on the click of a button

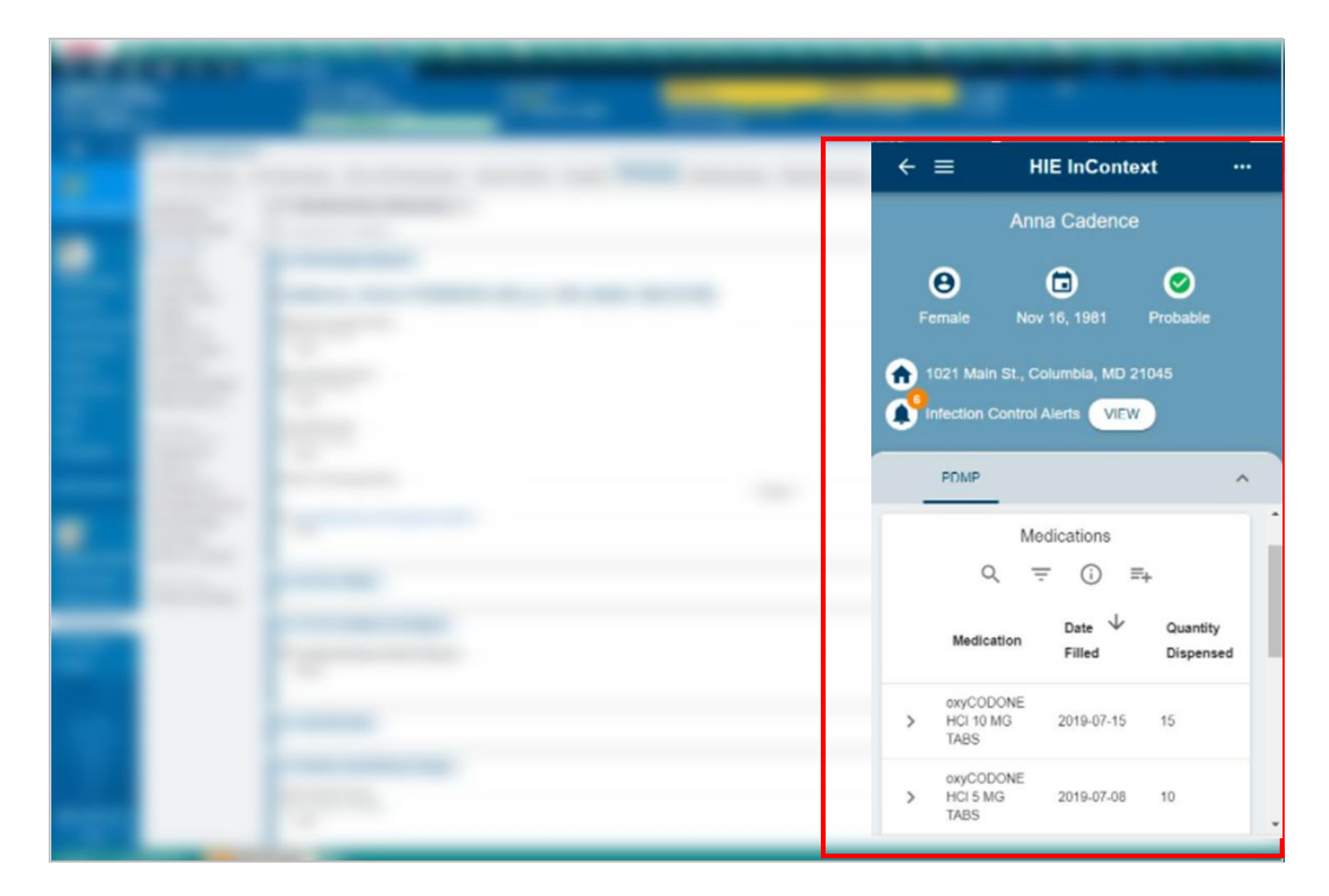

## In-Context (SSO) Access to Advance Directives (2)

**Step 2:** Different tabs can be selected in the app to view:

- PDMP for eligible users
- Overdose Events
- Care Alerts
- Prior Visits
- Care Teams and Programs
- Advance Directives

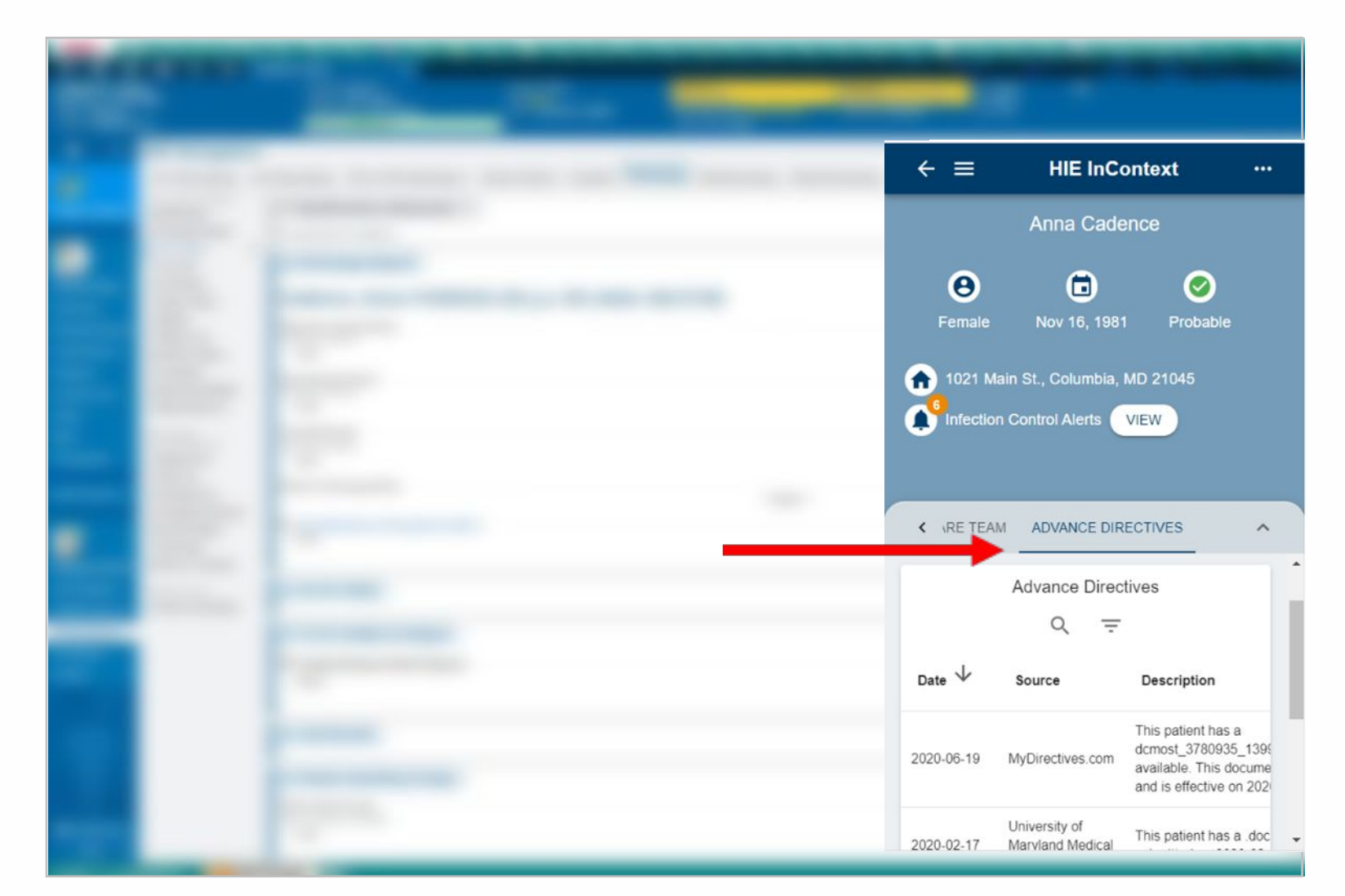

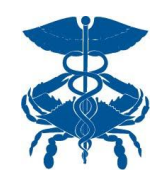

### In-Context (SSO) Access to Advance Directives (3)

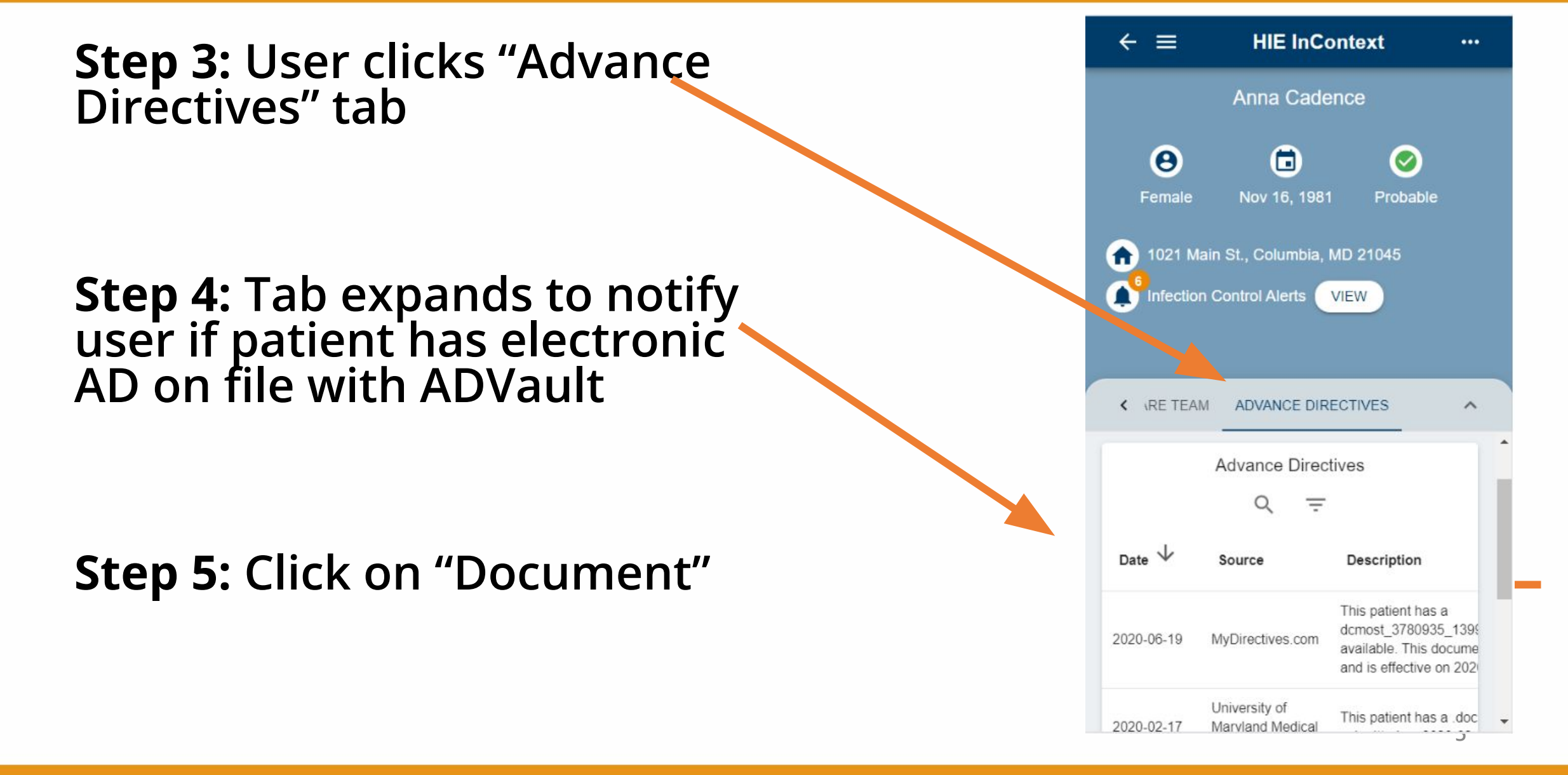

## In-Context (SSO) Access to Advance Directives (4)

Step 6: A new window will open with the directive

NOTE: viewing of AD is done on the **MyDirectives** website

| 0a9867dc-6cc1-4d49-80c6-39ce4 | 4597262b - Google Chrome                                                                                                    |                                                                                                    |                                                                                                    | - 🗆 X          |
|-------------------------------|----------------------------------------------------------------------------------------------------|----------------------------------------------------------------------------------------------------|----------------------------------------------------------------------------------------------------|----------------|
| api.crisphealth.org/Directiv  | /e/view/0a9867dc-6cc1-4d49-80                                                                                                    | c6-39ce4597262b                                                                                                    |                                                                                                    |                |
| 0a9867dc-6cc1-4d49-80c6-      | 39ce4597262b                                                                                                    | 1,                                                                                                    | /11                                                                                                    | ¢ ± 🖶 🔒        |
|                               | MyDirect<br>Summary for                                                                                                    | i∨es°<br>Physicians                                                                                                    | Printed October 22, 2019 5:14 AM CS                                                                                                    | 1<br>1<br>404  |
|                               | Important note to readers of th<br>To verify that this document is the most<br>please click here, or go to https://mydire<br>ID: a256810 and this check sum: Mw<br>GILBERT GRAPE<br>Version 1 signed on 8/27/2019 3:26 PM<br>See uADD <sup>TM</sup> and Signing Certificate for | is document:<br>current version available for Gilbert Grape,<br>ctives.com/verify and enter this<br>NDakxkAY, or scan the QR code on the left.<br>CST.<br>details. | <ul> <li>Preferences</li> <li>If I'm Terminally III:         <ul> <li>I would like them to keep trying life-sustaining treatments until my healthcare agent decides it is time to stop life-sustaining treatments and let me die gently.</li> <li>If I Have a Severe, Irreversible Brain Injury or Illness am Cannot Communicate or Perform Basic Self-Help:                 <ul> <li>I would like them to keep trying life-sustaining treatments</li> </ul> </li> </ul> </li> </ul>                               | 404<br>3<br>11 |
|                               | For more information, see MyDir                                                                                                    | ectives.com.                                                                                                    | until my healthcare agent decides it is time to stop life-<br>sustaining treatments and let me die gently.                                                                                                    |                |
|                               | Patient Informatic<br>Grape, Gilbert<br>4145 Earl C Adkins Dr<br>Baltimore, MD 26000<br>(443) 991-3081<br>ggrape4145@mailinator.com                                                                                                    | On<br>Gender: Male<br>DOB: 1/1/1984                                                                                                    | Cardiopulmonary Resuscitation (CPR)<br>I understand that this is not a physician order, so medical<br>personnel may not be able to honor my wishes, but here are<br>my thoughts on CPR:<br>• I want CPR attempted unless my doctor says I have a<br>terminal illness or a severe, irreversible brain injury, OR I have<br>little chance of long-term survival if my heart or breathing st<br>and an attempt to resuscitate me would cause me significant<br>suffering, OR it simply will not work in my condition. | e + +   If     |
| Date                          | Description                                                                                                    | Source                                                                                                    | Jai Medical System                                                                                                    | 10-897-3292    |

# Unified Landing Page Access to Advance Directives (1)

Step 1: Log on to ULP (https://ulp.crisphealth.org /)

**Step 2:** Search for Patient (Name, DoB,

**Step 3:** Patient Snapshot (shown here)

| tient snaps                                                                                                 |                                                                                                    |                                                                                                    |          |                                                  |                                                |                                        |                           |                                         | = Profile      | e Section   |
|----------------------------------------------------------------------------------------------------|----------------------------------------------------------------------------------------------------|----------------------------------------------------------------------------------------------------|----------|--------------------------------------------------|------------------------------------------------|----------------------------------------|---------------------------|-----------------------------------------|----------------|-------------|
| ent Name: GILBER                                                                                            | TGRAPE Gender: Male Di                                                                                                    | ate of Birth: 01-01                                                                                                    | -1984    |                                                  |                                                |                                        |                           |                                         | of Collapse    | /Expand All |
|                                                                                                    |                                                                                                    |                                                                                                    |          |                                                  |                                                |                                        |                           |                                         | -              |             |
| atient Demogra                                                                                              | phics                                                                                                    |                                                                                                    |          | Encounte                                         | rs From ADT                                    |                                        |                           |                                         |                |             |
| OLBERT G                                                                                                    | UAPE 🖷 ASASEARLE                                                                                                    | ADKINS DR. RIVER, W                                                                                                    | V 26000  | Lmer                                             | gency 📕 Inp                                    | atient 🔵 Outg                          | atient                    |                                         |                |             |
| iender Hale                                                                                                 | D.O.R. 01-06-1964                                                                                                    |                                                                                                    |          |                                                  |                                                |                                        |                           |                                         |                |             |
| (311)-222-3                                                                                                 | 314 🗔                                                                                                    |                                                                                                    |          |                                                  |                                                |                                        |                           |                                         |                |             |
|                                                                                                    |                                                                                                    |                                                                                                    |          |                                                  |                                                |                                        |                           |                                         |                |             |
| linical Documen                                                                                             | ts                                                                                                    |                                                                                                    | _        |                                                  |                                                |                                        |                           |                                         |                |             |
|                                                                                                    |                                                                                                    |                                                                                                    |          |                                                  |                                                |                                        |                           |                                         |                |             |
| Dute<br>V                                                                                                   | Description<br>U V                                                                                                    | Source<br>V                                                                                                    |          |                                                  |                                                |                                        |                           | •                                       |                |             |
| Dute<br>V<br>01/04/2018                                                                                     | Description<br>V<br>Summary of Care                                                                                                    | Secreta<br>V<br>Meritus                                                                                                    | н        |                                                  |                                                |                                        |                           | •                                       |                |             |
| Dute<br>V<br>0h/04/2018<br>0h/28/2018                                                                       | Bescription<br>V<br>Summary of Care<br>Summary of Care                                                                                                    | Secreta<br>V<br>Maritus<br>Maritus                                                                                                    |          |                                                  | Мау                                            | Am                                     | M                         | •                                       | 5ep            | Oct         |
| Date<br>V<br>01/04/2018<br>06/28/2018<br>06/28/2018                                                         | Bescription<br>V<br>Summary of Care<br>Summary of Care<br>Summary of Care                                                                                                    | Meritus<br>Meritus                                                                                                    |          | 2018                                             | мау                                            | Am                                     | Jul .                     | Aug                                     | Sep            | Oct         |
| 04/04/2018<br>05/04/2018<br>05/28/2018<br>05/28/2018<br>05/28/2018                                          | Bescription<br>Summary of Care<br>Summary of Care<br>Summary of Care<br>Summary of Care                                                                                                    | Nerbus<br>Merbus<br>Merbus<br>Merbus<br>Merbus                                                                                                    |          | 2018                                             | May                                            | Jun<br>04/08/2018                      | M                         | Aug<br>20/06/2018                       | Sep<br>Apply C | Oct         |
| Date<br>V<br>09/04/2008<br>09/28/2008<br>09/28/2008<br>09/28/2008<br>09/28/2008                             | Bescription     V     Summary of Care     Summary of Care     Summary of Care     Summary of Care     Summary of Care     Summary of Care     Summary of Care                                                             | Severa<br>V<br>Meritus<br>Meritus<br>Meritus<br>Meritus<br>Meritus                                                                                                    | н        | 2018<br>(J) (D)                                  | May                                            | Jun<br>04/08/2018                      | M                         | Aug<br>20/06/2028                       | Sep<br>Apply O | Oct         |
| Date<br>V<br>05/04/2018<br>05/28/2018<br>05/28/2018<br>05/28/2018<br>05/28/2018<br>05/28/2018               | Bescription<br>Summary of Care<br>Summary of Care<br>Summary of Care<br>Summary of Care<br>Summary of Care<br>Summary of Care<br>Summary of Care                                                                          | Secreta           Meritus           Meritus           Meritus           Meritus           Meritus           Meritus           Meritus           Meritus           Meritus           Meritus           Meritus           Meritus | <u>"</u> | 2018<br>(1) Co<br>Event Sou<br>V                 | May<br>(m) (m) (a)<br>PCE Name                 | Jun<br>04/08/2018<br>11 V              | м<br>•                    | Aug<br>20/06/2028                       | Sep<br>Apply C | Oct         |
| Date<br>V<br>09/04/2018<br>09/28/2018<br>09/28/2018<br>09/28/2018<br>09/28/2018<br>09/28/2018<br>09/25/2018 | Bescription     V     Summary of Care     Summary of Care     Summary of Care     Summary of Care     Summary of Care     Summary of Care     Summary of Care     Summary of Care     Summary of Care     Summary of Care | II Veritus<br>Meritus<br>Meritus<br>Meritus<br>Meritus<br>Meritus<br>Meritus<br>Meritus                                                                                                    | н        | 2018<br>(Jy) (C)<br>Covert Sou<br>V<br>Weritys M | Hay<br>(m) (m) (s)<br>rce Name<br>dical Center | Jun<br>04/08/2018<br>II V<br>Cutpatien | Jul<br>to<br>Registration | Aug<br>10/06/2018<br>11 0<br>06/20/2018 | Sep<br>Apply O | Oct         |

## Unified Landing Page Access to Advance Directives (2)

New Search > Modify Search

#### **Patient Snapshot**

Patient Name: Gilbert Grape Gender: Male Date of Birth: 01-01-1984

**Step 4:** Search for Advance Directive

| Гуре<br>7                                               | Source  | 1 |
|---------------------------------------------------------|---------|---|
| Advance directive form                                  | ADVAULT |   |
| Combined Medical Power of Attorney and Living Will form | OHQA    |   |
| Do Not Resuscitate (DNR) card                           | OHQA    |   |
| E-Directive Registry Sign-Up form                       | OHQA    |   |
| JADD                                                    | ADVAULT |   |

## Unified Landing Page Access to Advance Directives (3)

**Step 5:** Click on the Directive you want to see.

**Step 6:** A pop up appears.

Step 7: Click on "Get Directives"

#### **Advance Directives Vault**

Advance Directives available through CRISP are provided by mydirectives.com, a third-party website (separate from CRISP) that partners with patients to store their directives electronically. CRISP Portal users are only able to view completed Advance Directives in mydirectives.com. Click the get Directives button below to check for a directive for this patient.

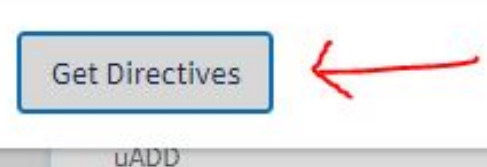

ADVAULI

11

# Unified Landing Page Access to Advance Directives (4)

**Step 8:** A new window will open with the directive

NOTE: viewing of Advance Directive is done on the MyDirectives website

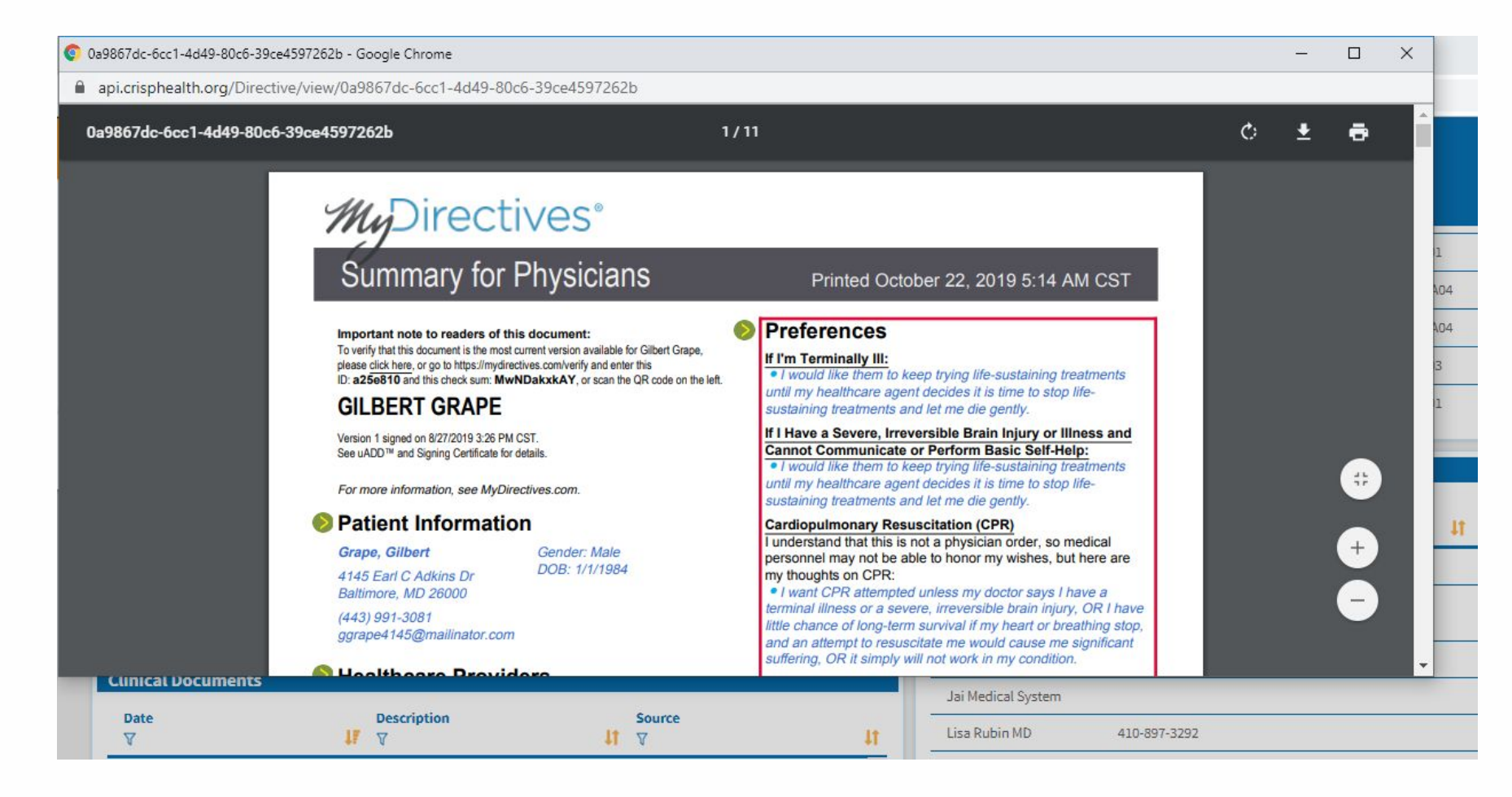